## Buy parking subscription

## step by step

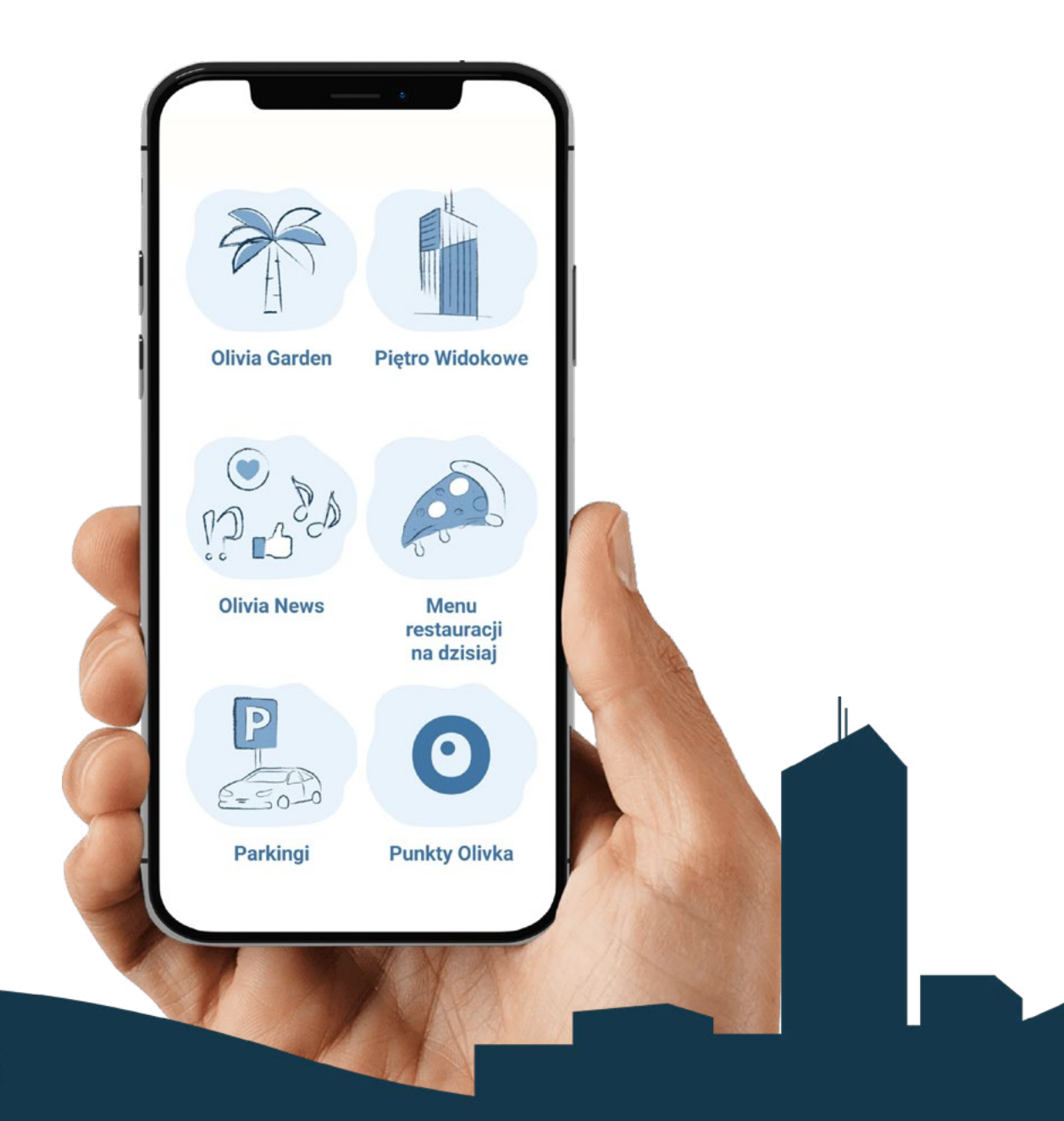

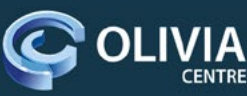

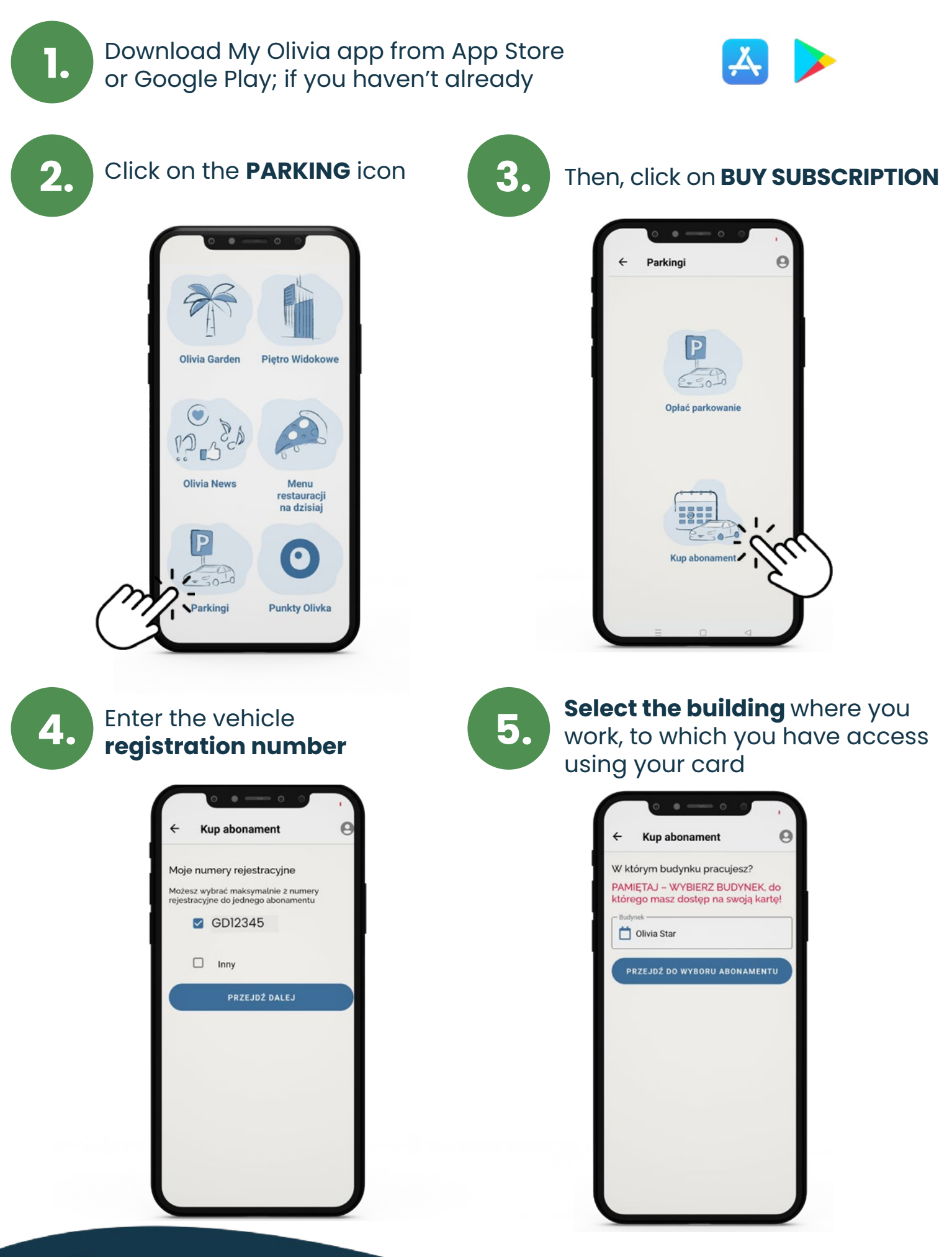

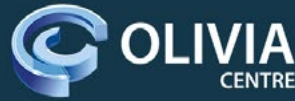

Select the scope of the service (1 day, 2 days, 30 days)

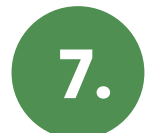

**Check the data,** order an invoice if you need ONE

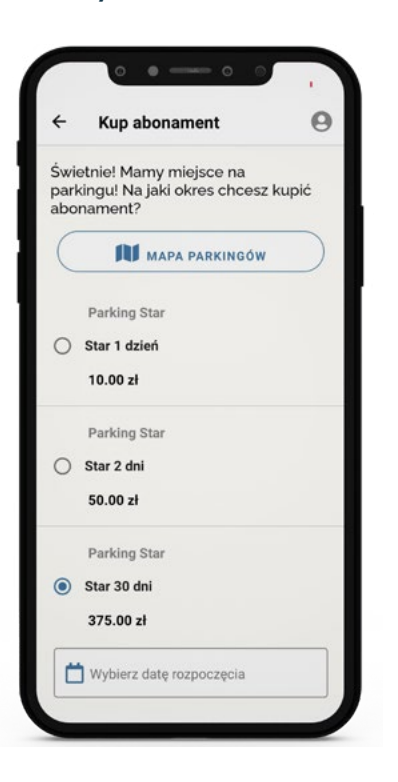

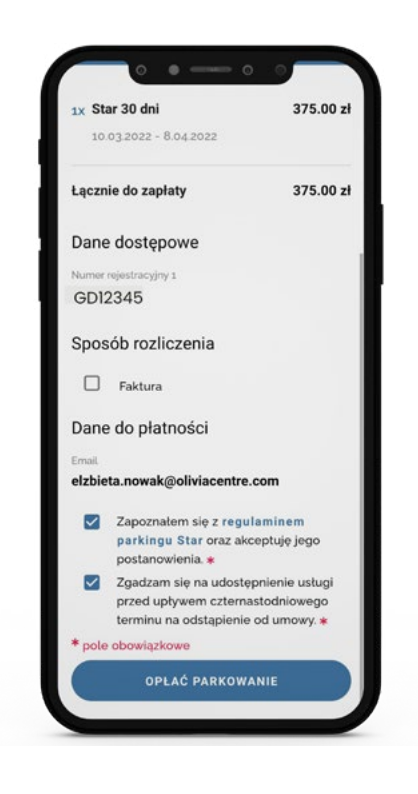

8.

6.

## **Pay for your parking space** (card, BLIK or PayU)

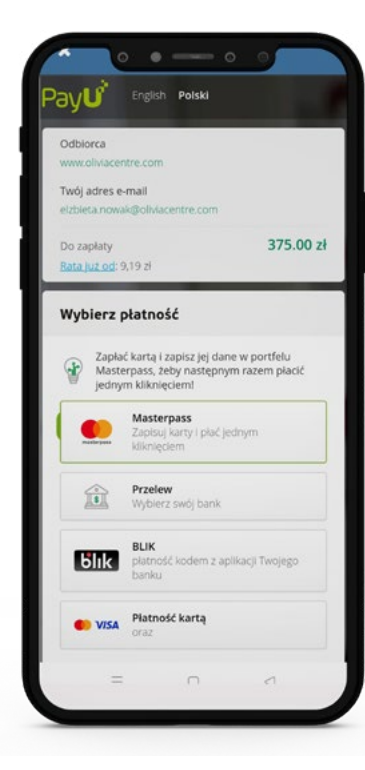

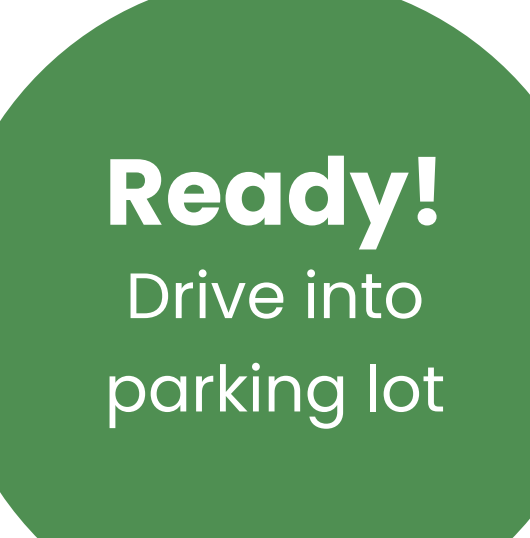

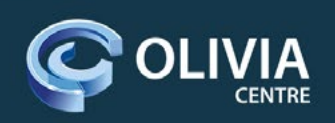

## Check which **entrance** is to the car park in your building

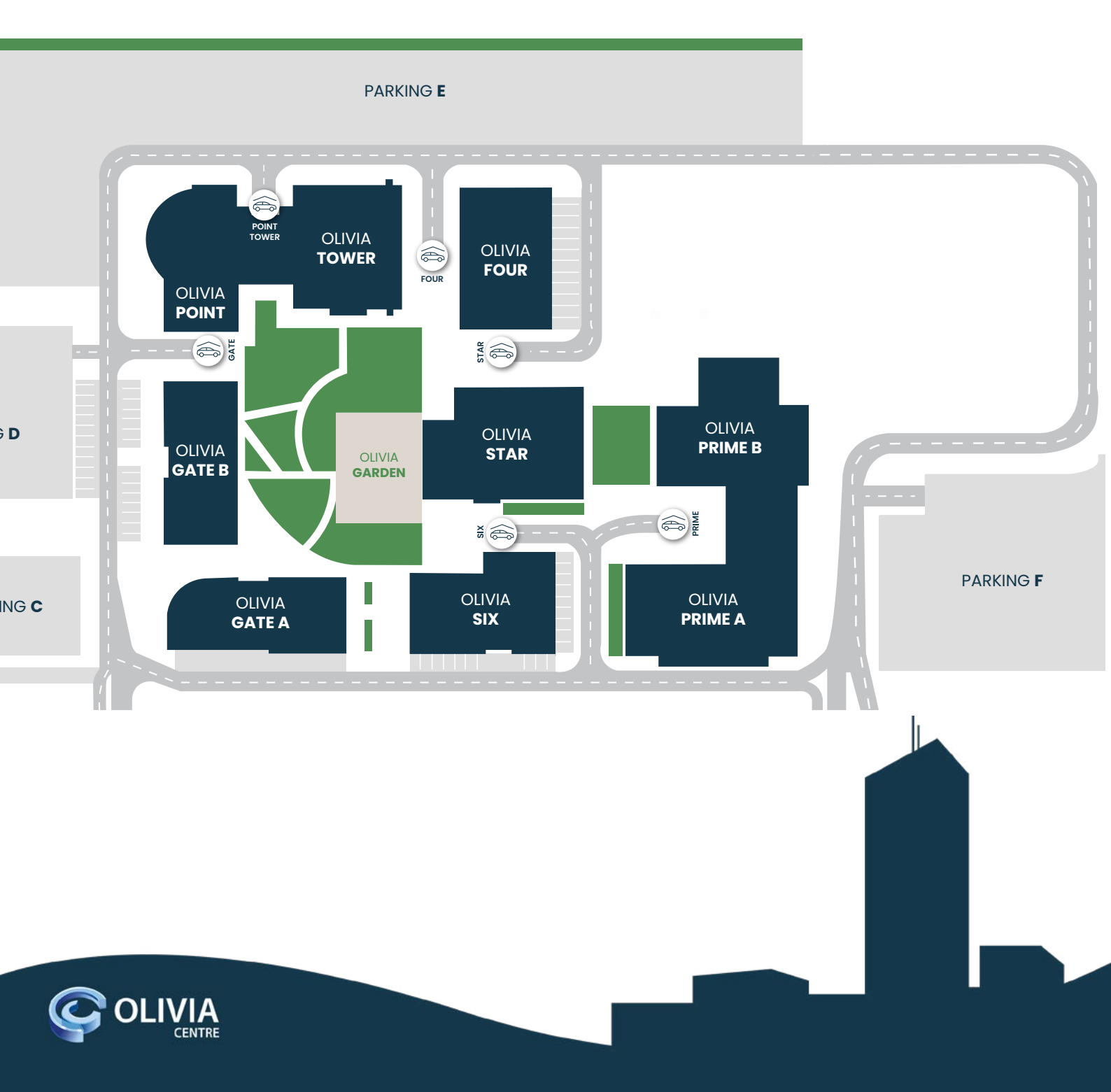